# 1. Compléter / Vérifier l'enregistrement des analyses

| Enregistrement de l'analyse      | Conditions de l'échantillon          | Résultats de l'analyse |
|----------------------------------|--------------------------------------|------------------------|
| Enregistrer une analyse          |                                      |                        |
| Analyse                          |                                      | Actions                |
| Analyse                          |                                      | Actions                |
| Abbott ARCHITECT CMV IgG CMIA/Ab | bbott ARCHITECT CMV IgG Avidity CMIA | Modifier Retirer       |

Appuyez sur Quitter si vous souhaitez terminer le processus à un autre moment et revenir au tableau de bord de l'événement de test.

Si l'enregistrement du test n'est pas terminé ou s'il manque des résultats,

l'icône Inscription / Résultats reste rouge Dsur le tableau de bord.

### 2. Entrer les conditions de l'échantillon

a. Répondez aux questions obligatoires sur les conditions de l'échantillon (marquées d'un \*).

| Enregistrement de l'analyse Conditions de l'échantillon  | <b>3</b> Résultats de l'analyse |
|----------------------------------------------------------|---------------------------------|
| Date de réception des échantillons *                     | <b>m</b>                        |
| Est-ce que les échantillons sont arrivés en bon état ? * | ⊖Oui ⊖Non                       |
| Commentaires ?                                           | .:;                             |
| * obligatoire                                            |                                 |
| Quitter Résultats de l'analyse                           |                                 |

Pour les programmes expédiés sur une base annuelle, les réponses sont préremplies en se basant sur les réponses fournies pour le premier événement test.

b. Une fois que toutes les questions obligatoires ont été répondues, l'onglet devient bleu et l'onglet Résultats est activé.

c. Appuyez sur l'onglet Résultats du test pour continuer.

d. Appuyez sur Quitter si vous souhaitez terminer le processus de soumission des résultats à un autre moment et revenir au tableau de bord. Si l'information n'est pas complète ou s'il y a des résultats manquants, l'icône des résultats reste rouge sur le tableau de bord des événements de test.

## 3. Entrer les résultats des analyses.

a. Appuyer sur le bouton hoisir l'nalyse

| Enregistrement de l'analyse    | Conditions de l'échantillon | 3 Résultats de l'analyse |  |
|--------------------------------|-----------------------------|--------------------------|--|
| Sélectionner les analyses Prét | férence du résultat         |                          |  |
| Quitter                        |                             |                          |  |

b. Choisir l'analyse et appuyer sur Continuer.

| Enregistrement de l'analyse   | 2 Conditions de l'échantillon 3 Résultats de l'analyse                                       |          |
|-------------------------------|----------------------------------------------------------------------------------------------|----------|
| Sélectionner les analyses Pré | éfé Éditer l'information de l'analyse                                                        | ×        |
|                               | Sélectionner une analyse Abbott ARCHITECT CMV IgG CMIA/Abbott ARCHITECT CMV IgG Avidity CMIA | -        |
| Quitter                       | Abbott ARCHITECT CMV IgG CMIA/Abbott ARCHITECT CMV IgG Avidity CMIA                          |          |
|                               | Copyright © 2000 - 2016 Oneworld Accuracy Inc.   V16.2.3   demo-results2   05/07/2016 15:40. | 3 T PIVI |

c. Répondez aux questions obligatoires de l'analyse (marquées d'un \*).

| Information de l'analyse                                                             |                      |   |
|--------------------------------------------------------------------------------------|----------------------|---|
| Type de test                                                                         | Cliquez pour choisir | • |
| ⊘ Série de tests 1                                                                   |                      |   |
| Nombre de répliques *                                                                | 1                    | - |
| Opérateur                                                                            |                      |   |
| Directeur de Laboratoire ou désigné (pour les laboratoires des États-Unis seulement) |                      |   |
| Est-ce que les tests ont été menés selon les instructions du fabricant ?             | ⊖Oui ⊖Non            |   |
| Est-ce que le test était valide selon les instructions du fabricant ? *              | ⊖Oui ⊖Non            |   |
| Date du test                                                                         | <b>**</b>            |   |
| * obligatoire                                                                        |                      |   |
| Détection: Abbott ARCHITECT CMV IgG CMIA                                             |                      |   |

d. Appuyez sur Ajouter la série de tests 2 ou Ajouter la série de tests 3 si vous effectuez des tests avec plusieurs réplique.

e. Fermez la fenêtre des Informations sur le test pour entrer les résultats. Vous pouvez ajouter un nouveau test à tout moment en cliquant sur le bouton « Enregistrer une analyse ». Vous pouvez modifier les informations de dosage en cliquant sur « Modifier » .

f. Pour les programmes avec une seule exécution et une réplication, les résultats sont soumis dans une grille.

Par défaut, les analytes sont affichés en lignes pour permettre la soumission par échantillon.

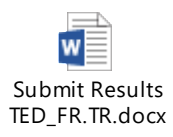

Vous pouvez changer le mode de soumission des résultats pour soumettre par analyte.

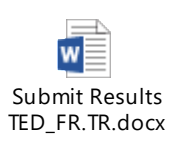

| Réplique 1               |            |
|--------------------------|------------|
|                          |            |
|                          |            |
| 4                        |            |
|                          |            |
|                          |            |
|                          |            |
| Interprétation           |            |
| Sélectionner le résultat | • <b>!</b> |
| Sélectionner le résultat | • <b>!</b> |
|                          | Réplique 1 |

g. Pour les programmes avec plusieurs exécutions et réplique, les résultats sont soumis par échantillon

| Analyse : Abbott ARCHITECT CMV lg(         | G CMIA/Abbott ARCHITECT CMV IgG Avidity CMIA |
|--------------------------------------------|----------------------------------------------|
| A B C D E                                  |                                              |
| Série de tests 1                           |                                              |
| Analyte                                    | Réplique 1                                   |
| ★ Anti-CMV - Unités IgG (AU/mL)            |                                              |
| Anti-CMV - Ratio d'Avidité IgG (%)         |                                              |
|                                            | 4                                            |
| Ajouter la série de tests 2                |                                              |
| ⊘ Interprétation de l'analyse              |                                              |
| Analyte                                    | Interprétation                               |
| 🚖 Anti-CMV - Interprétation IgG            | Sélectionner le résultat 🔻 リ                 |
| Anti-CMV - Interprétation de l'avidité IgG | Sélectionner le résultat                     |
|                                            | 4                                            |

Les résultats sont sauvegardés dès que vous quittez une cellule.

🎽 indique que le résultat est obligatoire.

Une icône d'échantillon rouge indique que tous les résultats obligatoires n'ont pas été saisis. Une icône d'échantillon bleu Aindique que tous les résultats obligatoires ont été entrés. Le nom du test devient bleu lorsque tous les résultats obligatoires ont été saisis pour un test. L'onglet Résultats du test devient bleu lorsque tous les résultats obligatoires ont été saisis pour tous les tests.

Pour entrer un problème analytique, cliquez sur 🕕

Pour revenir au mode résultat, cliquez sur 🧐

Pour entrer un commentaire, cliquez sur 🦲. Les résultats avec commentaires sont identifiés

avec l'icône 📴 .

Pour modifier la largeur d'une colonne, cliquez dessus et faites-la glisser avec la souris.

| Analyte            |         |
|--------------------|---------|
| N. gonorrhoeae DNA | ct Valu |

Cliquez sur le bouton "Préférences de résultat" pour mettre à jour vos préférences de séparateur de décimales et de groupes de chiffres:

| Préférence du résultat              |                                        | ×                              |
|-------------------------------------|----------------------------------------|--------------------------------|
| Préférence pour le séparateur       |                                        |                                |
| Séparateur décimal                  | Point (.)                              |                                |
| Symbole de groupement des chiffres  | Virgule (,)                            |                                |
| Sauvegarder Annuler                 |                                        |                                |
| Cliquez pour réduire une analyse    | ۵.                                     |                                |
| Cliquez pour ouvrir une analyse     | ð.                                     |                                |
| Cliquez pour réduire une analyse    | ou une interprétation de l'analys      | se 🙆.                          |
| Cliquez pour ouvrir une analyse o   | u interprétation de l'analyse 📀        |                                |
| Vous pouvez ajouter une analyse     | ou une réplique en cliquant sur        | θ.                             |
| Vous pouvez supprimer un test, ur   | ne exécution ou une réplication        | en cliquant sur 😰.             |
| h. Une fois que vous avez entré le  | s résultats pour tous les essais, si c | des interprétations finales sc |
| disponibles pour le programme, c    | appuyez sur l'onglet Interprétation    | n finale pour continuer.       |
| i. Appuyez sur Quitter si vous souh | aitez terminer le processus de so      | umission des résultats à un    |
| autre moment et revenir au table    | au de bord des événements de           | test. Si des résultats sont    |
| manquants, l'icône Résultats reste  | e rouge Ď dans le tableau de b         | ord.                           |

## 4. Entrer les interprétations finales

Les interprétations finales sont disponibles pour certains programmes seulement. Dans certains cas, les interprétations finales ne sont disponibles que si plus d'un essai est utilisé pour le test.

a. Entrez les résultats pour les interprétations finales.

| Enregistrement de l'analyse                                                            | nditions de l'échantillon 3 Résultats de                                                                                                    | l'analyse Interprétations finales                                                                                                    |                                                                                                    |                                                                                                    |                                |
|----------------------------------------------------------------------------------------|----------------------------------------------------------------------------------------------------|----------------------------------------------------------------------------------------------------|----------------------------------------------------------------------------------------------------|----------------------------------------------------------------------------------------------------|--------------------------------|
| <ul> <li>Statut sérologique du CMV</li> </ul>                                          |                                                                                                    |                                                                                                    |                                                                                                    |                                                                                                    |                                |
| Analyte                                                                                | Δ 😑                                                                                                    | 8 💻                                                                                                    | C 📃                                                                                                    |                                                                                                    | E                              |
| Anti-CMV - Interprétation IgG<br>Abbott ARCHITECT CMV IgG CMIA/Abbott ARC              | Négatif                                                                                                    | Négatif                                                                                                    | Négatif                                                                                                    | Négatif                                                                                                    | Réa                            |
| Anti-CMV - Interprétation de l'avidité IgG<br>Abbott ARCHITECT CMV IgG CMIA/Abbott ARC | Avidité faible                                                                                                    | Avidité élevée                                                                                                    | Avidité faible                                                                                                    | Avidité faible                                                                                                    | Avio                           |
| ★ Statut sérologique du CMV                                                            | -Sélectionner le résultat<br>Aucune évidence d'infection récente o<br>Évidence d'exposition passée au cytoi<br>Infections passées ne peuvent être ex • | Sélectionner le résultat<br>Aucune évidence d'infection récente o<br>Évidence d'exposition passée au cytoi<br>Linfections passées ne peuvent être ex + | -Sélectionner le résultat-<br>Aucune évidence d'infection récente o<br>Évidence d'exposition passée au cytor<br>Infections passées ne peuvent être ex - | Sélectionner le résultat<br>Aucune évidence d'infection récente o<br>Évidence d'exposition passée au cytoi<br>Linfections passées ne peuvent être ex + | S<br>Auc<br>Évi<br>Évi<br>Infe |
|                                                                                        | 4                                                                                                    |                                                                                                    |                                                                                                    |                                                                                                    |                                |

```
Quitter
```

Les résultats sont sauvegardés dès que vous quittez une cellule.

📩 indique que le résultat est obligatoire.

Une icône d'échantillon rouge indique que tous les résultats obligatoires n'ont pas été saisis. Une icône d'échantillon bleu aindique que tous les résultats obligatoires ont été entrés. L'onglet des Interprétations Finales devient bleu lorsque tous les résultats obligatoires ont été entrés.

Pour entrer un problème analytique, cliquez sur ①. Pour revenir au mode résultat, cliquez sur 2. Pour entrer un commentaire, cliquez sur 2. Les résultats avec commentaires sont identifiés par l'icône 2.

Pour modifier la largeur d'une colonne, cliquez dessus et faites-la glisser avec la souris.

| Analyte                       | 🔺 📃                                                                                                    |
|-------------------------------|----------------------------------------------------------------------------------------------------|
| Anti-HBs Interpretation       |                                                                                                    |
| Abbott ARCHITECT Anti-HBs CMI | Negative                                                                                                    |
| ★ HBV Serology Status         | Select Result<br>No evidence of current<br>No evidence of past or<br>Evidence of current HE<br>Evidence of past or res |

Cliquez 🙆 pour réduire une interprétation finale

Cliquez 📀 pour développer une interprétation finale.

b. Appuyez sur Quitter une fois que vous avez fini d'entrer toutes les interprétations finales. Si l'information n'est pas complète ou s'il manque des résultats, l'icône Résultats reste rouge
dans le tableau de bord :

### Impression ou envoi par courriel des résultats

Vous pouvez imprimer ou envoyer par courrier électronique le rapport de confirmation des résultats du tableau de bord :

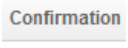

-

Cliquez sur les préférences de diffusion de rapports pour modifier vos préférences:

| Préférer | nce de | rapport                                                                    | ×  |
|----------|--------|----------------------------------------------------------------------------|----|
| Sélec    | tionne | r le mode de livraison des rapports du tableau de bord de l'événement-test |    |
|          |        | Envoyez-moi les rapports.                                                  |    |
| ۲        | =      | Visualiser et imprimer les rapports dans le tableau de bord.               |    |
|          |        | Sauvegarder Ferme                                                          | er |